# B Impact Assessment (BIA) Navigation Guide

This guide provides step-by-step instructions to help users efficiently navigate the new B Impact Assessment (BIA) platform. This will assist you in locating key features and functionalities within the system.

#### **1**. Notifications Page

To access notifications for the company:

1. Click the **bell icon** located in the top right corner of the screen.

#### 2. Reviews Page

To review past assessments:

- 1. Click **"Measure"** in the left-hand menu.
- 2. Navigate to "Assessment History."
- 3. Scroll down to find the "Review Summary" box.
- 4. Click the **"View"** button in the bottom right corner of the box.

#### **3. Using the Question Filter**

To filter questions in an assessment:

- 1. Click **"Measure"** in the left-hand menu.
- 2. Click "B Impact Assessment"
- 3. Click the **"Question Filter"** button located in the top right corner of the screen.

#### 4. Accessing the Verification Report

There are two methods to access the Verification Report:

## Method 1:

- 1. Click **"Home"** in the left-hand menu.
- 2. Scroll down to the "**Reports**" box.
- 3. Click "View all."
- 4. On the new page, select "Verification" (last item in the list).

## Method 2:

- 1. Click **"Measure"** in the left-hand menu.
- 2. Scroll down to the **"Active Assessment"** box.
- 3. Click the three-dot button on the right-hand side.
- 4. Select "Verification Report" from the dropdown menu.

## 5. Managing Bookmarks

To view and manage bookmarks:

- 1. Click **"Home"** in the left-hand menu.
- 2. Scroll down to the "**Reports**" box.
- 3. Click "View all."
- 4. On the new page, select "Bookmarks" (third item in the list).

## 6. Managing Your Public Profile

To access and update your public profile:

- 1. Click **"Certify"** in the left-hand menu.
- 2. Scroll down to the "Public Profile" box.
- 3. Click "Manage Profile."

## 7. Viewing Company Details

To access company details:

- 1. Click **"Certify"** in the left-hand menu.
- 2. Scroll down to the **"Company Details"** box.
- 3. Click "View Company Details."

## 8. Managing Team Members

To manage team members associated with your account:

- 1. Click the **button with your initials** in the top right corner.
- 2. Select "Manage Account" from the dropdown menu.
- 3. On the new page, click **"Team Members"** in the left-hand menu.